## بخش پنجم : مراحل ثبت نام

ثبت نام به صورت اینترنتی از روز یکشنبه ۳۰ دیماه ۱۳۹۷ تا پایان روز سهشنبه ۹ بهمنماه ۱۳۹۷ انجام خواهد پذیرفت. تذکر بسیار مهم : تأکید میگردد؛ مدتزمان تعیینشده برای ثبتنام در امتحان مشترک فراگیر تمدید نمیگردد و متقاضیان باید در مدتزمان فوق نسبت به ثبتنام اقدام نموده و توصیه می شود از موکول نمودن آن بهروزهای پایانی خودداری نمایند.

داوطلب متقاضی استخدام در دستگاههای اجرایی باید در زمان ثبت نام در امتحان مشترک فراگیر، شرایط عمومی و اختصاصی مندرج در این دفترچه را داشته باشد.

الف) تهیه فایل اسکن شده از مدارک :

**۱. عکس پرسنلی :** داوطلب باید یک قطعه عکس پرسنلی خود را با مشخصات زیر، اسکن نموده و فایل آن را برای ارسال از طریق سامانه ثبتنام اینترنتی در اختیار داشته باشد :

– عکس ۳×۳ (تمام رخ) که در سال جاری گرفته شده باشد؛
 – با فرمت JPG باشد. اندازه عکس اسکن شده باید حداقل ۳۰۰×۲۰۰ پیکسل و حداکثر ۳۰۰×۳۰۰ پیکسل باشد؛
 – تصویر داوطلب باید واضح، مشخص و فاقد اثر مهر، منگنه و هرگونه لکه باشد؛
 – حجم فایل ذخیره شده باید حداقل ۱۵ کیلوبایت و حداکثر ۷۰ کیلوبایت باشد؛

– حاشیههای زائد عکس اسکن شده باید حذف شده باشد؛

- حتى الامكان عكس رنگى و داراى زمينه سفيد باشد؛

**تذکر (۱):** اسکن و استفاده از عکس روی کارتهای شناسایی (کارت ملی، شناسنامه و ...) قابل قبول نیست و لازم است داوطلبان از اصل عکس پرسنلی و مطابق با توضیحات فوق، اقدام به اسکن نمایند.

تذکر (۲) : عکس خواهران باید با حجاب و صورت کامل أنان مشخص باشد.

**تذکر (۳)** : در صورت ارسال عکس غیر معتبر، ثبت نام داوطلب باطل شده و حق شرکت در امتحان مشتر ک فراگیر از وی سلب می گردد. لازم به ذکر است با توجه به مشکلات به وجود آمده در امتحانات مشتر ک فراگیر قبلی، درخصوص اشتباه در ارسال عکس داوطلبان، که این موضوع اکثراً برای داوطلبانی که در کافی نت ثبت نام می کنند رخ داده است، تاکید می گردد چنانچه ثبت نام خود را توسط کافی نت ها انجام می دهید، علاوه بر کنترل اطلاعات ثبت نامی، حتماً نسبت به کنترل عکس ارسالی دقت نمایید تا اشتباهاً عکس داوطلب دیگری به جای عکس شما ارسال نگردد. بدیهی است که در صورت ارسال عکس اشتباه از طرف داوطلب، تخلف محسوب شده و مطابق مقررات با وی رفتار خواهد شد.

۲. کارت ملی

۳. مدارک لازم برای استفاده از سهمیه ایثارگران ۵ درصد و یا معلولین عادی

\*٤. مدرک تحصیلی

\*٥. كارت پايان خدمت/معافيت دائم(صرفاً جهت آقايان)

**تذکر(۱):** داوطلب باید تصویر اسکن شده از مدارک ذکر شده در بندهای ۲ تا ۵ را با در نظر گرفتن مشخصات زیر آماده نموده و در هنگام ثبتنام به صورت فایل با فرمت JPG در سامانه بارگذاری نماید.

– تصوير با وضوح و كيفيت لازم باشد؛

- حداقل ۳۰ کیلوبایت و حداکثر ۲۰۰ کیلوبایت باشد؛

– حاشیههای زائد حذف و ترجیحاً رنگی باشد.

\* تذکر (۲): بارگذاری مدارک مطروحه در بندهای ۴ و ۵ برای ثبت نام الزامی نبوده و صرفاً داوطلبانی که قبل از شروع ثبت نام موفق به دریافت مدارک فوقالذکر شده، میتوانند مدارک مورد نظر را در سامانه ثبت نام بارگذاری نمایند. بدیهی است سایر داوطلبانی که تا روز برگزاری آزمون فارغالتحصیل گردیده و یا خدمت آنها به پایان خواهد رسید، در صورت کسب حد نصاب نمره لازم و قرار گرفتن در سقف چند برابر ظرفیت مورد نیاز، در زمان بررسی مدارک داوطلبان، تصویر مدارک مورد نیاز از آنها اخذ خواهد شد. بدیهی است در هر صورت، در زمان بررسی مدارک به همراه داشتن اصل مدارک مورد اشاره ضروری است.

## ب) مطالعه شرايط آزمون:

دفترچه آزمون در صفحه اول سامانه جهت دریافت و مطالعه داوطلبین قرار گرفته است. اکیداً توصیه میشود داوطلبین محترم، قبل از هرگونه اقدام بر روی سامانه، شرایط و ضوابط آزمون را مطالعه و سپس نسبت به پرداخت هزینه و ثبتنام در آزمون اقدام نمایند.

همچنین، جهتسهولت داوطلباندر جستجو و پیدا کردنعناوین شغلیمتناسب با مدرک و رشته تحصیلی خود، بخشی در سامانه پیش بینی گردیده است که با وارد نمودن برخی از مشخصات داوطلب، فهرست مشاغل قابل انتخاب به داوطلب (متناسب با شرایط اعلام شده داوطلب) نمایش داده می شود. برای دسترسی به این بخش، با کلیک بر روی منوی آزمون در صفحه اول سامانه، پنجره زیر نمایش داده می شود :

| J. J. J. J. O. O.                         | Jan 67.74. 01                                                                          |                                                  |                                     |
|-------------------------------------------|----------------------------------------------------------------------------------------|--------------------------------------------------|-------------------------------------|
| جر ای ماده (۴۴) قانون مدیریت خدمات کشور ز | کشوری و ماده (۶) دستور العمل نحوه برگز اری ا                                           | ستحان عفومى و تخصصي براي استخدام افراد           | در دستگاههای اجرایی منضم به بخشنامه |
| ره ۵۰۰/۹۳/۷۵۷۹ مورج ۹۳٬۱۷٬۵۰۹ سا          | ۱۹ سازمان اداری و استخدامی خشور (معاونت ت<br>میت آنمود فراگیر دستگاههای اجراب درگذار م | وسعه مدیریت و سرمایه انسانی سابق) و به م<br>گردد | نظور تامین سرمایه انسانی متحصص و مت |
| د نیار در دستانهای جرایی دسور، سستین ا    | میں ازموں فراخیر دست معنی اجرابی بردرار ہ                                              | טגר גר.                                          |                                     |
|                                           |                                                                                        |                                                  |                                     |
|                                           |                                                                                        |                                                  |                                     |
| یردافت هزیده 🚍                            | ثبت نام در آزمون 🚢                                                                     | ورود به پروفایل 📳                                | بازیابی کد ر هگیری/توکن             |
|                                           |                                                                                        |                                                  |                                     |

| بر باز می گردد : | کنم» پنجره زی | انها ثبتنام | این ازمون در | که میتوانم در ا | ان «مشاغلی | کلیک بر روی عنو | با |
|------------------|---------------|-------------|--------------|-----------------|------------|-----------------|----|
|                  |               |             |              |                 |            |                 |    |

| خامی بر ای یک رشته تحصیلی ذکر شده باشد.<br>التحصیلان کلیه گر ایشهای آن رشته تحصیلی را شامل<br>و نتیجه جستجو را برای هر دو شر ایط مشاهده نموده و | ده میشود. در مبورتی که گرایش<br>ی بدون گرایش آمده باشد، فارغ<br>هم با ذکر گرایش انتخاب نموده ز | <b>نیت نام گذم.</b><br>بن بخش، به دو مورت نمایش دا<br>مورتی که نام رشتههای تحمیل<br>یلی خود را بحون ذکر گر ایش و ه | بن <b>می توانم برای آنها از</b><br>خدامی و همچنین در ای<br>بر ا شامل شده، اما در<br>نید هم نام رشته تحص | <b>جستجو بر ای مشاغلی که در این آزمز</b><br>نام رشته های تحصیلی در آگهی است<br>فارغ التحصیلان همان رشته – گرایش<br>می شود. لذا شما در این بخش میتوا |
|----------------------------------------------------------------------------------------------------|------------------------------------------------------------------------------------------------|----------------------------------------------------------------------------------------------------|----------------------------------------------------------------------------------------------------|----------------------------------------------------------------------------------------------------|
| مایش داده شده، در فرم ثبت نام نیز نام رشته خود را به                                                                                            | نما در هر کدام از این دو حالت ن                                                                | :اشته باشید، اگر شغل انتخابی ش                                                                                     | ، اقدام نمایید. دقت د                                                                                   | نسبت به انتخاب شغل مورد نظر خود<br>همان صورت انتخاب نمایید.                                                                                         |
|                                                                                                    | ر شته تحصیلی                                                                                   |                                                                                                    |                                                                                                    | مقطع تحصيلي                                                                                                    |
| •                                                                                                    |                                                                                                | •                                                                                                    |                                                                                                    |                                                                                                    |
| کد امیدی<br>WRGW                                                                                                    | •                                                                                              | جنسیت<br>                                                                                                    | •                                                                                                    | سهمیه ها<br>سهمیه آزاد<br>جستجو                                                                                                    |

با وارد کردن اطلاعات مشخص شده در پنجره بالا، پس از کلیک بر روی دکمه «جستجو»، فهرستی از مشاغل قابل انتخاب با شرایط اعلام شده توسط کاربر، به همراه نام «محل مورد تقاضای هر شغل» نمایش داده می شود.

**تذکر(۱):** رشتههای تحصیلی که در این قسمت درج شده، در صورتی که گرایش خاصی برای آنها ذکر شده باشد، فارغالتحصیلان همان رشته – گرایش را شامل شده، اما <u>ر</u>شتههای تحصیلی که بدون گرایش ذکر شده، فارغالتحصیلان کلیه گرایشهای آن رشته تحصیلی را شامل می شود. لذا برای جستجوی کامل تر توصیه می شود در دو مرحله، یک بار با نام رشته و گرایش تحصیلی خود و یک بار صرفاً نام رشته تحصیلی خود را هم با ذکر گرایش و هم بدون ذکر گرایش در این بخش وارد کرده و سپس نتایج هر دو بخش را مطالعه نمایید. در صورتی که شغلی را انتخاب نمودید، حتماً در حین ثبتنام در سامانه، رشته تحصیلی خود را به همان صورتی وارد نمایید که در این بخش، نام شغل مورد نظر شما در فهرست نتایج آن، نمایش داده می شود. **تذکر(۲)** : شایان ذکر است، داوطلب پس از انتخاب شغل و محل مورد تقاضای خود، از بند ۱۱ بخش دوم دفترچه آزمون و تبصرههای آن شرایط سنی خود و یا سایر شرایط مندرج را نیز باید با شغل انتخاب شده تطبیق دهد و <u>فقط در صورتی اقدام به خرید</u> کارت ثبتنام نماید که همه شرایط مندرج در دفترچه آزمون را داشته باشد.

## ج) پرداخت وجه:

متقاضیان واجد شرایط، پس از مطالعه دقیق شرایط آزمون، باید با مراجعه به منوی «آزمون» در صفحه اول سامانه، بر روی گزینه «پرداخت هزینه» کلیک کرده و مبلغ ۳۶۰.۰۰۰ ریال هزینه ثبتنام در آزمون را به اضافه ۵.۰۰۰ ریال خدمات پیامکی از طریق درگاه الکترونیک بانک ملت، پرداخت نمایند. جهت این امر، کارت بانکی به همراه رمز اینترنتی و کد CVV2 مورد نیاز میباشد.

| آزمون در آنها ٿيت نام کنم Q                                                  | مشاغلی کہ می توانم در این                                                                        | مهای اجرایی کشور                                                                                                    | مشمين اعتحان مشترك فراگير دستگا                                                                                |
|------------------------------------------------------------------------------|--------------------------------------------------------------------------------------------------|----------------------------------------------------------------------------------------------------|----------------------------------------------------------------------------------------------------|
| ر دستگاههای اجر ایی منضم به بخشنامه<br>نور تامین سرمایه انسانی متخمص و متعهد | تحان عمومی و تخصصی بر ای استخدام افراد د<br>بسعه مدیریت و سرمایه انسانی سابق) و به منا<br>پگردد. | کشوری و ماده (۶) دستور العمل نحوه برگز اری ام<br>۱۹ سازمان اداری و استخدامی کشور (معاونت تو<br>مین آزمون فراگیر دستگاههای اجرایی برگز از م | ر اجرای ماده (۴۴) قانون مدیریت خدمات<br>نمارهٔ ۱۹۰۵/۷۷ مورخ ۱۹۹۳/۷۷ م<br>ورد نیاز در دستگاههای اجرایی کشور، شش |
| D                                                                            |                                                                                                  |                                                                                                    |                                                                                                    |

پس از کلیک بر روی دکمه «پرداخت هزینه» صفحه زیر به داوطلب نمایش داده میشود :

| م المغمل م منات ما شآن م                                   |                  | پرداخت هزینه ثبتنام        | در ثبت کد ملی دقت نمایید، زیرا با                                                 |
|------------------------------------------------------------|------------------|----------------------------|-----------------------------------------------------------------------------------|
| مربوط به خود داوطلب باشــد،                                | شماره تلفن همراه | کد ملی                     | هر کد ملی فقط یک بار می وانید<br>اقدام به پرداخت هزینه و ثبتنام در                |
| زیرا کلیـه اطلاعرسـانیهـا از<br>طریق همین شماره تلفن انجام | نام خانوادگی     | ეფ                         | سامانه نمایید.                                                                    |
| خواهد پذيرفت.                                              |                  | کد امنیتی<br>JIGA          | نکته مهم : داوطلبانی که به هر دلیل موفق<br>به اخذ کارت ملی نشـدهاند برای اطلاع از |
|                                                            | بازگشت           | پردافت هزينهو آغاز ثيت نام | شـماره کد ملی خود با شماره تلفن گویای<br>۶۶۷۲۹۵۹۳ تماس حاصل نمایند.               |

پس از ورود دقیق اطلاعات بالا، با کلیک بر روی دکمه «پرداخت هزینه و آغاز ثبتنام» داوطلب به درگاه اینترنتی هدایت شده و پس از پرداخت موفق هزینه آزمون، صفحه زیر نمایش داده میشود :

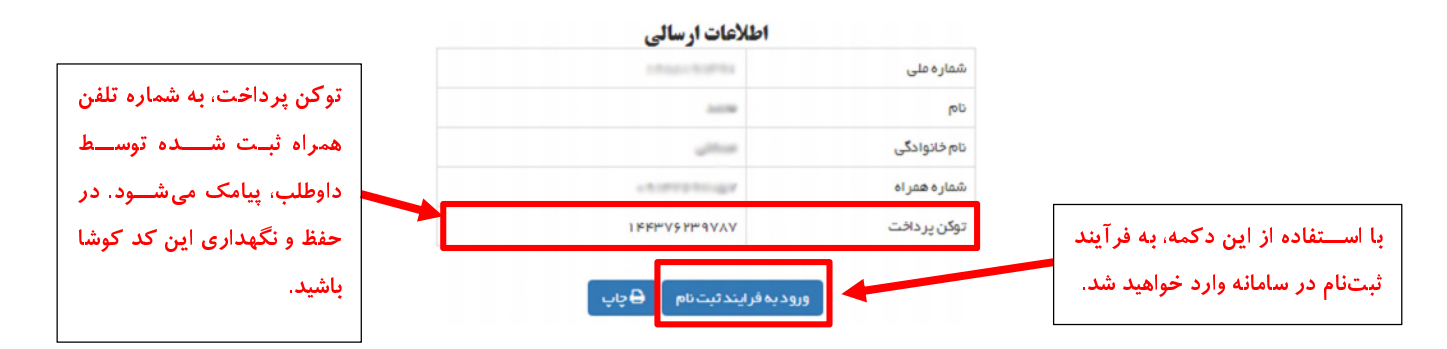

«**توکن پرداخت**»، کد منحصر به فرد و مخصوص هر داوطلب است که در صورت اقدام موفق داوطلب جهت پرداخت هزینه ثبتنام به داوطلب اختصاص مییابد. لذا ضروری است داوطلبین، این کد «توکن پرداخت» را(که به شماره تلفن همراه داوطلب نیز پیامک میگردد) تا پایان مراحل ثبتنام و دریافت «کد رهگیری» نزد خود نگهداری نمایند. همچنین این کد، با کد ملی و شمار تلفن همراه ثبت شده در ابتدای فرآیند پرداخت، در سامانه قابل بازیابی خواهد بود.

تذکر ۱ : در صورتی که داوطلب بلافاصله پس از پرداخت هزینه، امکان ثبتنام و انجام فرآیند مربوط به آن را نداشته باشد، با در دست داشتن کد رهگیری پرداخت، میتواند در زمان دیگری اقدام به ثبتنام نماید. برای این امر، میبایست از منوی آزمون(در صفحه اول سامانه)، گزینه «ثبتنام در آزمون» را انتخاب و پس از وارد کردن اطلاعات درخواستی، اقدام به ثبتنام نماید.

| مشاغلی که می توانم در این آزمون در آنها ثبت نام کنم Q                        |                                                                                              | مهای اجرایی کشور                                                                                                    | ششمين امتحان مشترك فراگير دستگا                                                                                     |
|------------------------------------------------------------------------------|----------------------------------------------------------------------------------------------|----------------------------------------------------------------------------------------------------|----------------------------------------------------------------------------------------------------|
| .ر دستگاهای اجر ایی منضم به بخشنامه<br>ظور تامین سرمایه انسانی متخمس و متعهد | حان عمومی و تخصصی بر ای استخدام افراد د<br>سعه مدیریت و سرمایه انسانی سایق) و به من<br>گردد. | کشوری و ماده (۶) دستور العمل نحوه برگز اری اعت<br>۱۹ سازمان اداری و استخدامی کشور (معاونت تو،<br>مین آزمون فر اگیر دستگاههای اجرایی برگز از می | در اجرای ماده (۴۴) قانون مدیریت خدمات:<br>شماره ۲۰۵۰/۹۳/۲۹۷ مورخ ۱۳۳۳/۷۰/<br>بورد نیاز در دستگاههای اجرایی کشور، شش |
| بازیابی کدر مگیری/توکن 🕽                                                     | ورود به پروفایل 🎟                                                                            | ثبت نام در آزمون ቆ                                                                                                    | پردافت هزیده 🗄                                                                                                    |

تذکر ۲ : در صورتی که داوطلب به هر دلیل پس از پایان موفقیت آمیز مراحل پرداخت هزینه، به توکن پرداخت خود دسترسی نداشته باشد، برای بازیابی توکن پرداخت، از منوی آزمون(در صفحه اول سامانه)، گزینه «بازیابی کد رهگیری/توکن» را انتخاب و پس از وارد کردن اطلاعات درخواستی، دوباره توکن پرداخت برای ایشان پیامک می شود.

| رُمون در آنها ثبت نام کنم Q                                                  | مشاغلی که می توانم در این آ                                                                        | های اجرایی کشور                                                                                                    | شمين امتحان مشترك فراگير دستگاه                                                                                        |
|------------------------------------------------------------------------------|----------------------------------------------------------------------------------------------------|----------------------------------------------------------------------------------------------------|----------------------------------------------------------------------------------------------------|
| ِ دستگاههای اجر ایی منضم به بخشنامه<br>نور تامین سرمایه انسانی متخصص و متعهد | نحان عمومی و تخصصی بر ای استخدام افر اد در<br>سعه مدیریت و سرمایه انسانی سابق) و به منظ<br>,گر دد. | کشوری و ماده (۶) دستور العمل نحوه برگزاری امت<br>۱۹ سازمان اداری و استخدامی کشور (معاونت تو<br>مین آزمون فراگیر دستگاههای اجرایی برگزار می | ِ اجر ای ماده (۴۴) قانون مدیریت خدمات )<br>ماره ه ۲۸/۷۹۳ ۹۷۵۷ مورخ ۱۳۹۳ /۷۰/۱<br>رد نیاز در دستگاههای اجر ایی گشور، شش |
| بازیابی کدر هگیری/توکن 🗘                                                     | ورود به پروفایل 🕮                                                                                  | ئیت نام در آزمون 🏰                                                                                                    | بر دافت وزیر                                                                                                    |

- د) شروع فرآیند ثبتنام:
- فرآیند ثبتنام در سامانه، در هفت مرحله انجام می پذیرد تا داوطلب بتواند در هر مرحله، به راحتی اطلاعات خود را وارد سامانه نماید.

| مرحلہ مغنت                         | مرحله شش                      | مرحله پنج                     | مرحلہ چھار               | مرحله سه                   | مرحلہ ڈو                     | مرحله یک                                |                                  |
|------------------------------------|-------------------------------|-------------------------------|--------------------------|----------------------------|------------------------------|-----------------------------------------|----------------------------------|
| کدرمگیری                           | استان حکمیتی                  | شقل مورد درخواست              | اطل <i>اعات</i> تحصیلی   | سهمیه/سوابق                | ملامات فردی                  | بارگذاری مدارک                          |                                  |
| م قطعی و نهایی<br>خود را از سامانه | ، معنی ثبتنا.<br>به کد رهگیری | بنه ثبتنام، به<br>عی میباشد ک | پرداخت هزی<br>نهایی و قط | ئىتە باشىد ب<br>انى ثبتنام | ی! توجه دانْ<br>ه و صرفاً زم | طلبین گرام<br>سامانه نبود<br>افت نمایید | داو <sup>،</sup><br>در ،<br>دريا |

## مرحله ۱: بارگذاری مدارک:

در این بخش باید تصویر عکس پرسنلی داوطلب به همراه مدارک مورد نیاز جهت ثبتنام در آزمون بارگذاری گردد. مطالعه متنهای کوتاه راهنمای داوطلب در این بخش، روند کار داوطلب را تسریع مینماید.

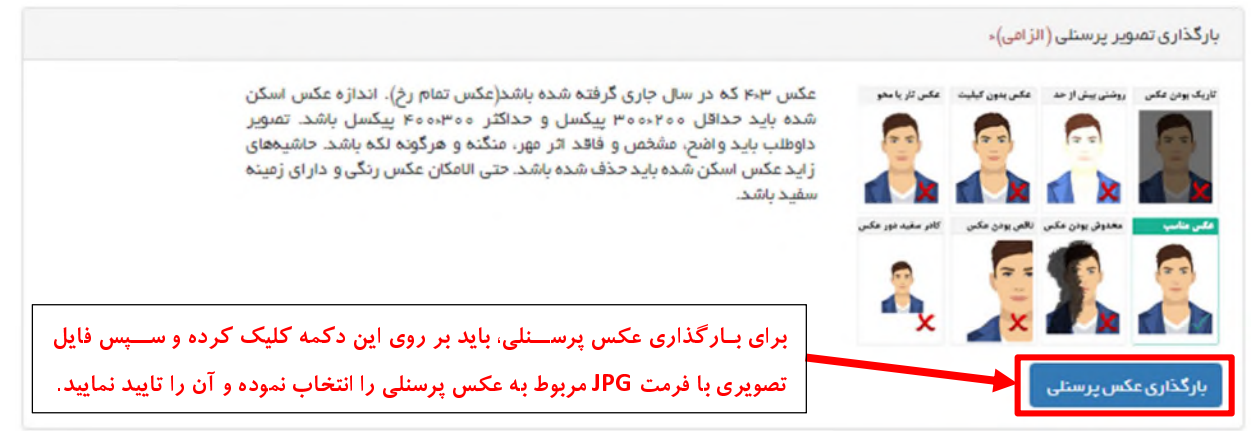

پس از بارگذاری موفق عکس، پیغام زیر در همین بخش نمایش داده میشود :

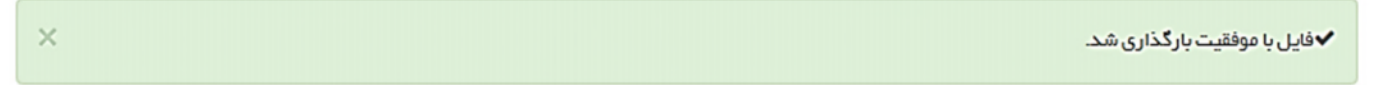

برای بارگذاری مدارک مورد نیاز نیز، به صورت زیر عمل نمایید :

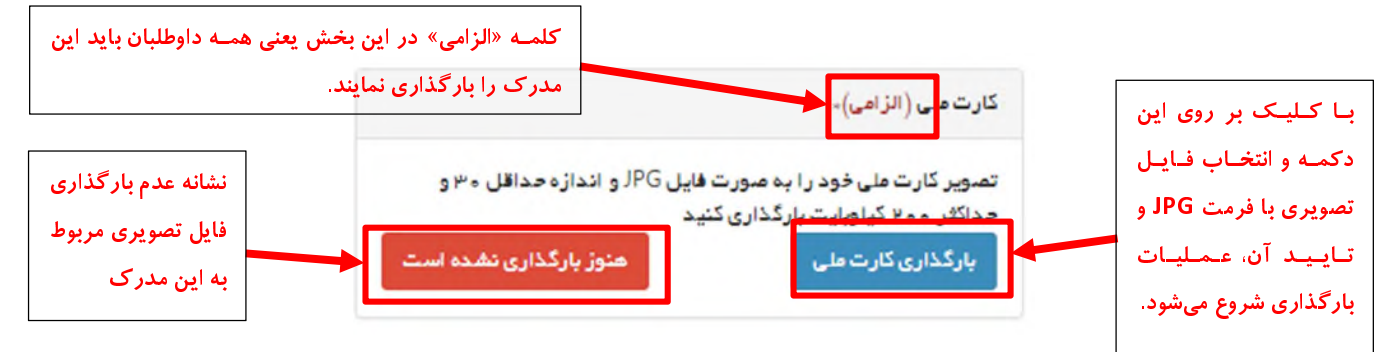

پس از بارگذاری موفق هر مدرک، پیغام مربوط به آن، به داوطلب نمایش داده می شود :

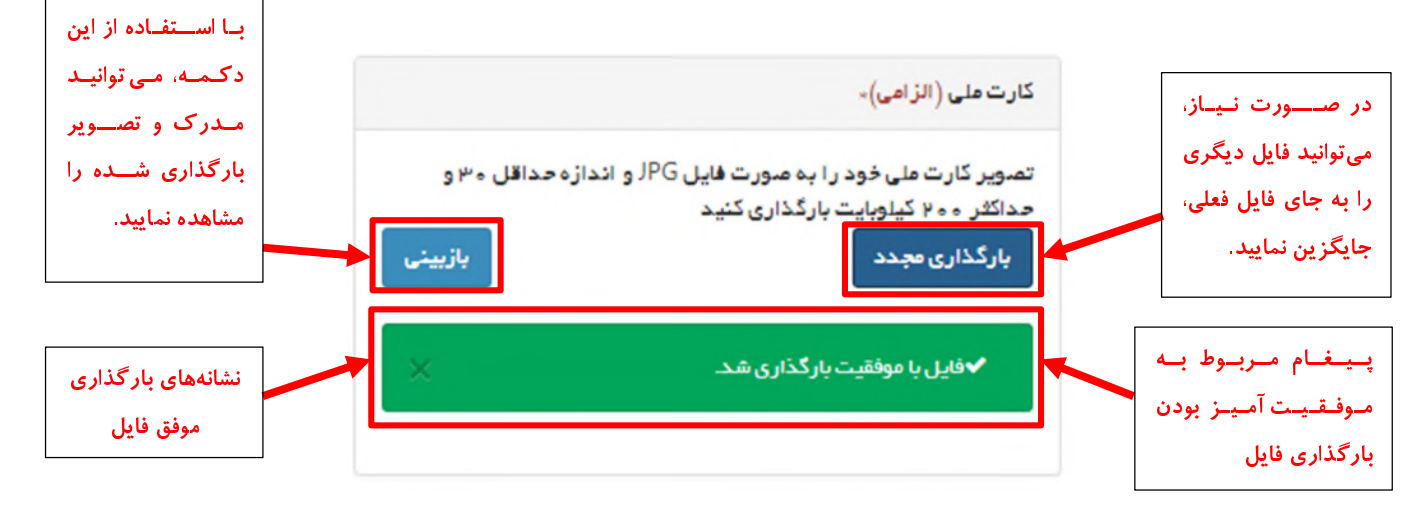

#### مرحله ۲: اطلاعات فردی:

| ابن ردیف صرفاً                  | حله هفت<br>رمگیری<br>کد ملی | هینج مرحله شش مره<br>مورد درخواست<br>نام پدر | رحلة سة مرحلة جهار مرحل<br>همه/سوابق اطلاعات تحصيلي شغل<br>اطاع | مرحله یک<br>بلرگذاری مدارک<br>نام خانوادگی |
|---------------------------------|-----------------------------|----------------------------------------------|-----------------------------------------------------------------|--------------------------------------------|
| برای داوطلبان با<br>جنسیت «مرد» | وشعیت تاهل                  | تاريخ تولد                                   | شماره شناسنامه                                                  | جنسیت                                      |
| نمایش داده میشود.               | 🗌 داوطلب چپ دست هستم        | دين                                          | شهرستان محل تولد<br>▲                                           | استان محل تولد                             |
| L                               | تاریخ مدور کارت پایان خدمت  | مدت خدمت نظام وظیفه (به ماه)                 | •                                                               | وضعيت نظام وظيفه                           |
|                                 | عات و رفتن به مرحله بعد<br> | نخيرهو ادامه 🔶 ثبت اطلاد                     | مىفچە قېل                                                       |                                            |

در این مرحله داوطلب میبایست اطلاعات و مشخصات فردی خود را به صورت کامل وارد نماید تا سامانه اجازه ورود به مرحله سوم را به ایشان بدهد.

## مرحله ۳: سهمیه و سوابق:

در این مرحله، سهمیهها و سوابق کاری داوطلب در سامانه ثبت خواهد شد. داوطلب باید مشخص کند که دارای کدام سهمیه است و در صورتی که سوابق کاری دارد، اطلاعات مربوط به سوابق کار خود را وارد نماید.

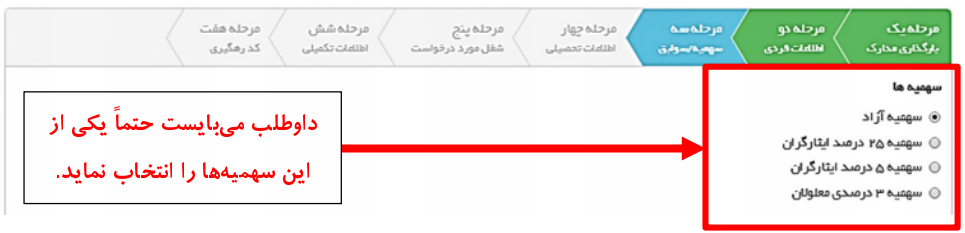

در صورتی کهداوطلب، سهمیه ای به غیر از سهمیه آزاد داشته باشد، باید علاوه بر تعیین سهمیه خود، نوع آن را نیز در سامانه انتخاب نماید :

| نئەينچ مرحلەشش<br>ل مورد مرغواست انقلعات تكنينې كد رمگيرى                                                                                                    | مرحله یک مرحله دو مرحله سه مرحله چهار مر<br>بزگذاری مدارک اطلامات قردی <mark>سهم م/سرفری</mark> اطلامات تعمیلی شه                           |
|----------------------------------------------------------------------------------------------------|----------------------------------------------------------------------------------------------------|
| سهميه چدرمند ايثارگران                                                                                                    | سهميه ها                                                                                                    |
| •                                                                                                    | 🔘 سهمیه آزاد                                                                                                    |
|                                                                                                    | <ul> <li>سهمیه ۲۵ درصد ایتارگران</li> <li>سهمیه ۲۵ درصد ایتارگران</li> <li>سهمیه ۲۵ درصدی معلولان</li> <li>سهمیه ۳ درصدی معلولان</li> </ul> |
| ر زمندگان با سابقه حداقل شش ماه حضور داوطلبانه در جبهه ها                                                                                                    | سوابق                                                                                                    |
| فرزندان آزادگان کمتر از یکسال اسارت<br>فرزندان جانبازان زیر بیست و پنج درصد (۲۵ درصد)<br>همسر و فرزندان رزمندگان با سابقه حداقل شش ماه حضور داوطلبانه در جبهه ها | 📄 من شاغل قرار دادی تمام وقت یا پیمانی هستم(جهت بهر مندی از قانون اضلاح<br>حداکثر سن)                                                       |
| تغيرهو ادامه                                                                                                    | صفحہ قبل                                                                                                    |

**تذکر مهم :** به دلیل ارتباط سامانه ثبتنام با سامانه مربوط به بنیاد شهید و امور ایثارگران، فقط افرادی امکان استفاده از سهمیه ۲۵ درصد را خواهند داشت که اطلاعات آنان در سامانه بنیاد شهید و امور ایثارگران ثبت شده باشد که در این صورت اطلاعات مربوط به سهمیه ۲۵ درصد و نوع آن به صورت خودکار در سامانه امتحان مشترک فراگیر ثبت خواهد شد.

داوطلبانی که اطلاعات آنان در سامانه بنیاد شهید و امور ایثاگران ثبت نشده باشد و قصد استفاده از این سهمیه را داشته باشند، با پیغام زیر مواجه شده و فقط زمانی میتوانند از این سهمیه استفاده نمایند که پس از مراجعه به بنیاد شهید محل تشکیل پرونده خود، کدملی و اطلاعات ایثارگری خود را در سامانه مربوطه به ثبت برسانند. این دسته از داوطلبان ابتدا بدون استفاده از سهمیه ۲۵ درصد ثبتنام خود را تکمیل نموده و ضروری است پس از تکمیل اطلاعات در سامانه و تایید بنیاد شهید و امور ایثارگران، در مدت زمان مشخص شده جهت ثبتنام، اقدام به ویرایش اطلاعات خود نموده و از سهمیه ۲۵ درصد خود استفاده نمایند. چنانچه این دسته از داوطلبان در مدت مذکور نتوانند اطلاعات خود را در سامانه بنیاد شهید مورد تایید قرار دهند، صرفاً تا ۱۵ بهمنماه فرصت دارند اطلاعات خود را در سامانه بنیاد شهید به تایید برسانند. این افراد می بایست طبق مفاد اطلاعیهای که در تاریخ ۱۵ بهمن روی سامانه ثبتنام منتشر می شود، اقدام به ویرایش اطلاعات خود برای استفاده از سهمیه ۲۵ درصد خود سامانه بهمن ماه فرصت دارند اطلاعات دود را در سامانه بنیاد شهید به تایید برسانند. این افراد می بایست طبق مفاد اطلاعیهای که در تاریخ ۱۵ بهمن روی سامانه ثبتنام منتشر می شود، اقدام به ویرایش اطلاعات خود برای استفاده از سهمیه ۲۵ درصد نمایند. بدیهی است در صورت عدم تایید اولویت ایثارگری داوطلب، ثبت نام فرد با سهمیه آزاد به قوت خود باقی خواهد ماند.

|                                                                 | سهمیه ۲۵درصد ایثارگران                                                                                                   |
|-----------------------------------------------------------------|----------------------------------------------------------------------------------------------------|
| •                                                               | فرزندشهيد                                                                                                    |
| نبت نشده است. لذا در مبورتی که                                  | ر<br>با توجه به این که کد علی اعلام شده شما در سامانه بنیاد شهید ا                                                       |
| ، شهید محل تشکیل پرونده خود تماس<br>ویر ایش اطلاعات خود نمایید. | میخواهید از این سهمیه استفاده نمایید می ایست حتماً با بنیاد<br>حاصل نمایید و پس از رفع مشکل، مجدداً اقدام به ثبتنام و یا |

داوطلبانی که دارای سابقه کار هستند، باید گزینه «من شاغل قراردادی تمام وقت یا پیمانی /رسمی هستم» را انتخاب نموده و طبق شکل زیر، اطلاعات خود را تکمیل نمایند :

|     | سابقەكار(كلسابقەكار قراردادى وياپيعانىداوطلب) |       |   |   | آخریندستگاهمعل اشتغال<br> |
|-----|-----------------------------------------------|-------|---|---|---------------------------|
| ماہ | •                                             | سال و | • | • |                           |

توجه داشته باشید که میزان سابقه کار باید به صورت سال و ماه به دقت ثبت شود. بدیهی است مدت سابقه کار صرفاً جهت افزایش حداکثر سن (تبصره ۲ ماده ۱۱ بخش دوم دفترچه) قابل احتساب می باشد و هیچ گونه امتیاز دیگری ندارد.

#### مرحله ٤: اطلاعات تحصيلي:

داوطلب در مرحله چهارم ثبت اطلاعات، می بایست اطلاعات مربوط به سابقه تحصیلی خود را در سامانه ثبت نماید.

| ه پنج<br>مرحله شش مرحله هفت<br>مورد درخواست اهلامات تکمیلی کد رهگیری | مرحلہ<br>شغل ہ | مرحلہ چھار<br>اطلاعات تحصیلی | ەرخلەسە<br>سوميە/سولىق | مرحلہ دو<br>اطلاعات قردی | مرحلہ یک<br>بارگذاری مدارک |
|----------------------------------------------------------------------|----------------|------------------------------|------------------------|--------------------------|----------------------------|
| رشته تحصيلى                                                          |                |                              |                        | 6                        | آخرين مقطع تحصيا           |
| ياپ 🔻                                                                | •              |                              |                        |                          | فوق ديپلم                  |
| دانشگاه یا موسسه محل تحمیل                                           |                |                              |                        | ں تحصیل                  | نوع دانشگاه یا محل         |
| دانشگاه لرستان                                                       | •              |                              |                        | G                        | دانشگاه دولتر              |
| معدل آخرین مدرک تحصیلی<br>اعشاری محیح                                |                |                              |                        | سیل                      | تاريخ فراغت از تحد         |
| /                                                                    | <b>*</b>       |                              |                        |                          |                            |
| خجيرهو ادامه                                                         | نه قبل         | مىقە                         |                        |                          |                            |

چهار گزینه «مقطع تحصیلی»، «رشته تحصیلی»، «نوع دانشگاه» و «نام دانشگاه» صرفاً میبایست از بین گزینههای موجود در سامانه انتخاب شود و هر یک از این گزینهها، امکان جستجو جهت تسریع در پیدا نمودن گزینه مورد نظر داوطلب را دارا میباشد. در صورتی که به هر دلیل، نام دانشگاه محل تحصیل داوطلب در لیست نام دانشگاهها قرار نداشت، میبایست با انتخاب گزینه «سایر دانشگاهها»، خود داوطلب نام دانشگاه را در محل مورد نظر ثبت نماید(مانند تصویر زیر)

| سایر دانشگاه ها | دانشگاه یا موسسه محل تحصیل |
|-----------------|----------------------------|
| •               | سایر دانشگاه های دولتی     |

#### مرحله ٥: شغل مورد درخواست:

در این مرحله، سامانه با توجه به اطلاعات ثبت شده داوطلب در مراحل قبلی، شغلهای قابل انتخاب را به داوطلب نمایش داده و داوطلب میتواند از بین آنها تنها یک مورد را به عنوان شغل مورد درخواست خود، انتخاب نماید.

|   | ں مرحلہ ہفت<br>بی کد رہگیری | مر حله شش<br>اطلعات تکمیا | مرحلہ پنج<br>شغل مورد درخواست | مرحلہ چھار<br>اطلعات تحصیلی | مرحله سه<br>سهميه/سوابق | مرحلہ دو<br>اطلعات فردی | مرحلہ یک<br>بارگذاری مذارک |
|---|-----------------------------|---------------------------|-------------------------------|-----------------------------|-------------------------|-------------------------|----------------------------|
|   | محل مورد تقاضا              |                           |                               | دستگاه اجرایی               |                         | ت                       | شغل مورد درخواس            |
| - | چیزی انتخاب نشده است        | -                         | ب نشده است                    | چیزی انتخار                 | -                       | نشده است                | چیزی انتخاب ن              |
|   |                             |                           |                               |                             |                         |                         |                            |
|   |                             |                           | حه قبل 🛛 ذخيره و ادامه        | مىف                         |                         |                         |                            |
|   |                             |                           |                               |                             |                         | انتشار ات               | مسدول جات و ا              |

تذکر : علاوه بر شغل، نام دستگاه اجرایی و محل مورد تقاضا نیز می بایست انتخاب شده و داوطلب در همه این موارد، فقط حق انتخاب یک مورد را خواهد داشت.

### مرحله ٦: اطلاعات تكميلي:

اطلاعات تکمیلی شامل اطلاعات تماس با داوطلب و آدرس محل سکونت میباشد. همچنین داوطلب میتواند استان و شهرستان محل آزمون خود را به سامانه اعلام تا در صورت امکان، سامانه نزدیکترین حوزه آزمون را برای ایشان درنظر بگیرد(محل دقیق آزمون، بر روی کارت ورود به جلسه ذکر خواهد گردید)

| _,-0,-                                                                         |                             | شماره تلقن همراه                                                             | آدرس پست الکترونیکی (email) |
|--------------------------------------------------------------------------------|-----------------------------|------------------------------------------------------------------------------|-----------------------------|
| براهکد شهرستان شلا ۶۷۸۹ ۲۵۳ ۴۰۲ (۱۲۳۰                                          |                             |                                                                              |                             |
| تان محل سکونت                                                                  | ۵                           | شهرستان محل سكونت                                                            | کد پستی محل سکونت           |
|                                                                                | •                           | چیزی انتخاب نشده است                                                         |                             |
| ر <b>س محل سکونت</b><br>رس به منورت کافل با ذکر نام شهر ، نام خیا،             | نام خیابان امىلى و فرعى. نا | ، نام کوچه و بن بست و خکر پلنک و طبقه و با                                   |                             |
| <b>رس محل سکونت</b><br>رس به منورت کافل یا ذکر نام شهر ، نام خیا،              | نام خیابان امىلى و فرعى، نا | ، نام گوچه و بن بست و ذکر پلاک و طبقه و با                                   |                             |
| رس محل سکونت<br>رس به منورت کاعل با ذکر نام شهر، نام خیا،<br>تان محل آژمون     | نام خیابان امىلى و فرعى، نا | ، نام کوچه و بن بست و ذکر پلاک و طبقه و با<br>هورستان محل                    |                             |
| رس محل سکونت<br>رس به مىورت کاعل با ذکر نام شهر، نام خيا،<br>تان محل آژمون<br> | تام خیابان امىلى و فرعى، نا | ، نام کوچه و بن بست و ذکر پلنگ و طبقه و با<br><b>شهرستان محل</b><br>چیزی انت |                             |

# مرحله ۷ : کد رهگیری:

تاکید میگردد صرفاً در صورتی ثبتنام فرد به پایان میرسد که داوطلب وارد این مرحله شده و از سامانه «کد رهگیری» دریافت نماید.

| مرحله یک مرحله دو مرحله سه مرحله چهار مرحله ینج مرحله شش مرحله هفت<br>بارگذاری مدارک اطلاعات فردی سهمیه/سوابق اطلاعات تحمیلی شغل مورد درخواست اطلاعات تکمیلی کد رهگیری |
|----------------------------------------------------------------------------------------------------|
| الم می شود به این مرحله، کد رهگیری برای شماره تلفن اعلام شده داوطلب، پیامک می شود 💉                                                                                    |
| کد رهگیری ثبت نام                                                                                                    |
| C989CCC307                                                                                                    |
| اطللات شما با موفقیت ثبت گردید. با مراجعه به بخش «مشاهده اطللات»می توانید ورودی های خود ر ا مشاهده و در صورت لزوم از آن<br>پرینت بگیرید.                               |
| همچنین برای ویرایش اطلعات ثبت شده خود، می توانید از دکمه «ورود به پروفایل» استفاده نمایید.<br>ورود به پروفایل مشاهده اطلعات                                            |

داوطلب می تواند با کلیک بر روی دکمه «مشاهده اطلاعات»، کلیه اطلاعات ثبت شده خود در سامانه را به صورت کلی مشاهده نموده و از آن پرینت تهیه نماید :

|                                                            | ههای اجرایی                                           | ر اگیر دستگاه<br>ور                                                   | <sup>حا</sup> ن مشترک ف<br>کش                                            | ششمین امت                                                                                               |
|------------------------------------------------------------|-------------------------------------------------------|-----------------------------------------------------------------------|--------------------------------------------------------------------------|----------------------------------------------------------------------------------------------------|
|                                                            | یونی نژد فود نگه دارید. از این<br>دورد نیاز خواهد بود | نرج گردیده است تا زهان اعلام تایج<br>ت گارت ورود به جلسه و اعلام تایج | عنت فود را که در آن کد رهگیری شما د<br>ی استفاده فواهید نمود که چوت سدور | ا <b>طامات فیتخامی داوطلبان</b><br>دذکر مهم: داوطب گرامی پریفت اطلا<br>اطلعات، برای ورود به پروانیل کری |
|                                                            |                                                       |                                                                       |                                                                          | اطلطت ليت نام                                                                                           |
| نمای کلی اطلاعات ثبت شده                                   | <b>P</b>                                              |                                                                       | CHRACEON PROVIDE                                                         | کد رهگیری<br>تاریخ لبت نام<br>ساعت لیت نام                                                              |
| داوطلب با امكان پرينت                                      |                                                       |                                                                       |                                                                          | متنفصات فردى                                                                                            |
| توصیه میشود، داوطلبان حتماً<br>از این صفحه برینتی را آماده | اللي<br>الليان – يرغولو<br>الليان – يرغولو            | هم<br>کد ملی<br>هم پدر<br>محل توقد                                    |                                                                          | هم خانواندگی<br>همتر د هندینشید<br>جنسیت<br>تاریخ تولد                                                  |
|                                                            | مېرد<br>کارت هالېت پزشکې                              | وسیدانش<br>ونمید نظم ولیده<br>الدة ساند آل در الدار طرف               |                                                                          | دین<br>داوطلب چپ دست همتم؟<br>مدرما دس داخه مادده                                                       |
| و نزد خود نکهداری کنند                                     | -                                                     | 199 199 199 199 199 199 199 199 199 199                               |                                                                          |                                                                                                    |
|                                                            |                                                       | 14 A.A.A.                                                             |                                                                          | مقاصات الصيلى                                                                                           |
|                                                            | طول                                                   | رشته لتصيلي                                                           | کارغانی<br>حالفاند ارسکان                                                | آکرین ملطع تحصیلی<br>دانشگاه یا موسسه محل<br>تحصیل                                                      |
|                                                            | 17/                                                   | معدل آلرين مدرک تحسيلي                                                | 1747/-4/-9                                                               | تاريخ فراقت از تحميل                                                                                    |
|                                                            |                                                       |                                                                       |                                                                          |                                                                                                    |
|                                                            |                                                       |                                                                       | سهمية آزاد                                                               | سهمره ارتاركري                                                                                          |
|                                                            |                                                       |                                                                       |                                                                          | فتل لاتنابي                                                                                             |
|                                                            |                                                       |                                                                       | الرشاس حلوقى ا                                                           | هال الثاني                                                                                              |
|                                                            |                                                       |                                                                       | سازمان کازیرات حکومتی<br>گهران — هطوند                                   | دجلاتای ایرایی<br>سل مورد انگشا                                                                         |
|                                                            |                                                       |                                                                       |                                                                          | اطاعات تكعيلى                                                                                           |
|                                                            |                                                       | فپرستان محل سکونت<br>بست الکترونیکی                                   |                                                                          | امتان سل سکونت<br>کد بستی                                                                               |
|                                                            |                                                       | هداره تلقن هدراد<br>هداره تلقن هدراد                                  |                                                                          | آكرس<br>هماره تلغن كايت                                                                                 |
|                                                            |                                                       |                                                                       | *                                                                        | در حال حاشر بقلقل بمبتم<br>نام سازمان اغتقال فعل                                                        |
|                                                            | مرکن                                                  | هپرستان محل آزمون                                                     | ارديل                                                                    | استان سل آزمون                                                                                          |
|                                                            |                                                       |                                                                       |                                                                          |                                                                                                    |

همچنین داوطلب می تواند با کلیک بر روی دکمه «ورود به پروفایل»، به بخش پروفایل کاربری خود وارد شود.

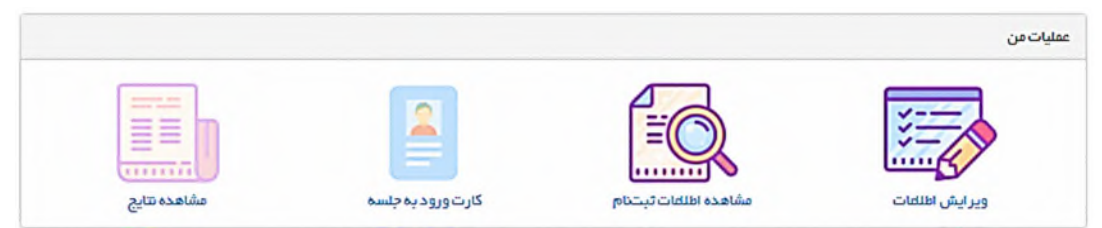

در بخش پروفایل کاربری، داوطلب امکان مشاهده اطلاعات ثبتنام خود و همچنین ویرایش اطلاعات ثبت شده(فقط در زمان ثبتنام از ۳۰ دیماه تا ۹ بهمنماه ۱۳۹۷) را خواهد داشت.

همچنین داوطلبان، پس از پایان مهلت ثبتنام و در مهلت مشخص شده برای دریافت کارت ورود به جلسه، از طریق پروفایل خود میتوانند اقدام به دریافت کارت ورود به جلسه نمایند. اعلام نتایج نیز در زمان مقرر، از طریق همین پروفایل انجام خواهد گرفت.

پروفایل کاربری، در دفعات بعدی مراجعه به سامانه، از طریق منوی «آزمون» در صفحه اول سامانه و گزینه «ورود به پروفایل» در دسترس داوطلبان خواهد بود.

| آزمون در آنها ثبت نام کنم Q                                                   | مشاغلی که می توانم در این                                                                      | مهای اجرایی کشور                                                                                                    | لاسشمين امتحان مشترك فراگير دستگا                                                                                    |
|-------------------------------------------------------------------------------|------------------------------------------------------------------------------------------------|----------------------------------------------------------------------------------------------------|----------------------------------------------------------------------------------------------------|
| :ر دستگاههای اجر ایی منقیم به بخشنامه<br>ظور تامین سرمایه انسانی متخصص و متعه | تحان عمومی و تخصصی بر ای استخدام افراد د<br>بسعه مدیریت و سرمایه انسانی سایق) و به من<br>گردد. | کشوری و ماده (۶) دستورالعمل نحوه برگز اری اع<br>۱۹ سازمان اداری و استخدامی کشور (معاونت تو<br>مین آزمون فراگیر دستگاههای اجرایی برگزار م | در اجرای ماده (۴۴) قانون مدیریت خدمات<br>شماره ۹۷۵۷/۹۳/۲۰۰ مورخ ۱۳۹۳/۱۷۰ /<br>نورد نیاز در دستگاههای اجرایی کشور، شش |
|                                                                               |                                                                                                |                                                                                                    | The second second                                                                                                    |

برای ورود به پروفایل، کد رهگیری لازم میباشد. در صورتی که داوطلب پس از پایان موفقیت آمیز مراحل ثبت نام، کد رهگیری خود را به هر دلیل در اختیار نداشته باشد، می تواند از منوی آزمون(در صفحه اول سامانه)، گزینه «بازیابی کد رهگیری/توکن» را انتخاب و پس از وارد کردن اطلاعات درخواستی، کد رهگیری برای ایشان پیامک می شود.

متقاضیان شرکت در امتحان مشترک فراگیر، باید پس از پایان ثبت نام، کد رهگیری خود را یادداشت نموده و تا پایان مراحل استخدام نزد خود نگهداری نمایند.

**تذکر:** به ثبتنامهای ناقص، ترتیب اثر داده نخواهد شد و وجوه پرداختی به هیچ وجه مسترد نمی *گ*ردد.

## ه) ويرايش اطلاعات

در زمانی که سامانه جهت ویرایش اطلاعات داوطلبان باز میباشد، داوطلبان می توانند با مراجعه به پروفایل کاربری خود و کلیک بر روی بخش «ویرایش اطلاعات» اقدام به ویرایش اطلاعات ثبت شده خود نمایند.

نکته بسیار مهم : در صورتی که داوطلب جهت ویرایش وارد سامانه شود، حتماً میبایست دوباره تمامی ۷ مرحله را به صورت کامل طی نموده و کد رهگیری خود را مشاهده نماید، در غیر این صورت، تغییرات مورد نظر ایشان اعمال نخواهد گردید و همان اطلاعات قبل از ویرایش برای داوطلب معتبر خواهد بود.

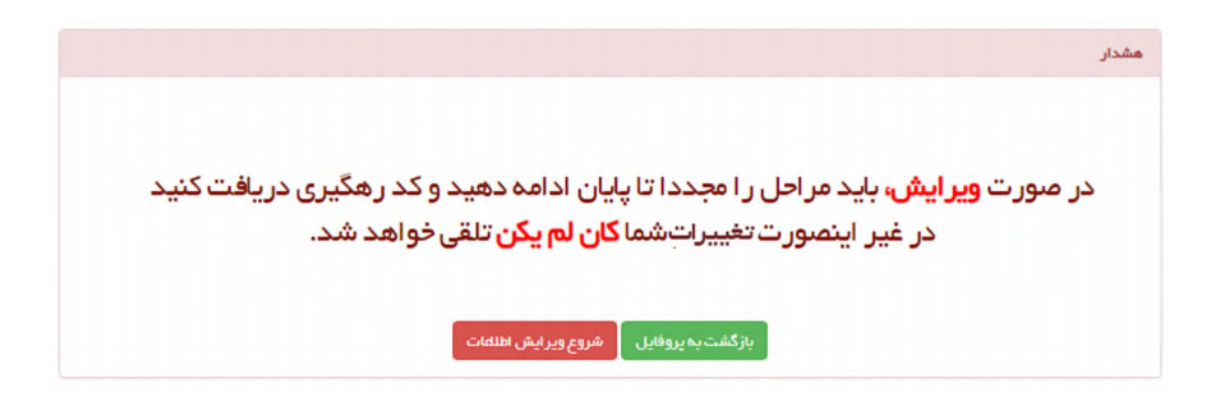

و) زمان برگزاری ششمین امتحان مشترک فراگیر و نحوه دریافت کارت شرکت در آزمون:

کارت شرکت در امتحان مذکور، از تاریخ ۱۳ اسفندماه ۱۳۹۷ برای مشاهده و پرینت بر روی سایت مرکز آزمون جهاد دانشگاهی به آدرس <u>www.hrtc.ir</u> قرار خواهد گرفت. ششمین امتحان مشترک فراگیر در روز جمعه ۱۷ اسفندماه ۱۳۹۷ در تهران و با توجه به آمار شرکت کنندگان، حسب مورد در مراکز استانها یا حوزهها برگزار خواهد شد. ملاک تعیین حوزه امتحانی داوطلبان، نزدیک ترین حوزه برگزاری آزمون به «شهرستان اعلام شده داوطلب در فرم ثبتنام جهت روز آزمون» میباشد که در فرم ثبتنام درج خواهند نمود. ساعت شروع و محل برگزاری امتحان مشترک فراگیر بر روی کارت شرکت در امتحان مشترک فراگیر درج و به هنگام پرینت کارت به آگاهی داوطلبان خواهد رسید. **لازم به ذکر است صدور کارت شرکت در امتحان مشترک فراگیر درج و به هنگام پرینت کارت به** آگاهی داوطلبان خواهد رسید. **لازم به ذکر است صدور کارت شرکت در امتحان مشترک فراگیر درج و به هنگام پرینت کارت به آگاهی برسالی از سوی داوطلبان نبوده و مدارک داوطلبان پس از اجرای امتحان توسط دستگاه اجرایی مربوط، مورد بررسی قرار خواهد گرفت.**